# **EXPERIMENT 1**

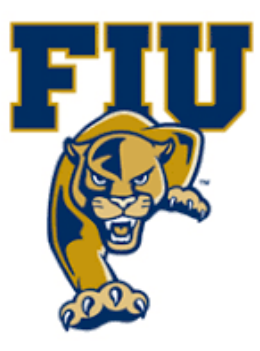

## AND Gates & OR Gates

### **OBJECTIVES:**

This experiment shows the students how to:

- Create new projects and save schematic designs in Xilinx ISE Software(CPLD-Complex Programmable logic device)
- Download JEDHC files to the target board.
- Demonstrate the characteristics of AND and OR gates.
- Develop truth tables for AND and OR gates.

### **MATERIALS:**

- Xilinx Vivado software, student or professional edition V2018.2 or higher.
- IBM or compatible computer with Pentium III or higher, 128 M-byte RAM or more, and 8 G-byte Or larger hard drive.
- BASYS 3 Board.

## **DISCUSSION:**

AND and OR gates are hardware implementations of the two fundamental Boolean operations: logical multiplication (AND) and logical addition (OR). They are represented on a diagram by gate symbols, and their characteristics can be described by truth tables, Boolean equations, and timing waveforms. Both AND and OR gates can have two or more inputs, but only one output. Although we use two inputs in our discussion, the principles apply to more than two inputs.

### **Gate Characteristics:**

#### 1. The AND Gate

| Symbol              | <b>Boolean Equation</b> |         | Truth T | able   |
|---------------------|-------------------------|---------|---------|--------|
|                     |                         | Inp     | outs    | Output |
| Δ                   |                         | Α       | B       | X      |
| <sup>™</sup> ⊒_)- x | X=AB                    | 0       | 0       | 0      |
|                     |                         | 0       | 1       | 0      |
|                     |                         | 1       | 0       | 0      |
|                     |                         | 1       | 1       | 1      |
|                     |                         | <u></u> |         |        |
|                     |                         |         |         |        |

The behavior of an AND gate can be summarized as follows: The output is HIGH (true or logic'1') only when all the inputs are HIGH. If any of the inputs is LOW (false or logic 0), the output will be LOW.

Page 2 | 18

### **2.** The OR Gate

| Symbol                                   | <b>Boolean Equation</b> |          | Truth Ta | able   |
|------------------------------------------|-------------------------|----------|----------|--------|
|                                          |                         | Inj      | puts     | Output |
|                                          |                         | Α        | В        | X      |
| A                                        | Y = A + B               | 0        | 0        | 0      |
| $B \rightarrow Y$                        | 1 11 D                  | 0        | 1        | 1      |
| en en en en en en en en en en en en en e |                         | 1        | 0        | 1      |
|                                          |                         | 1        | 1        | 1      |
|                                          |                         | <u>[</u> | 1        | J      |
|                                          |                         |          |          |        |

As seen from the above truth table, the output is LOW only when all the inputs are LOW. If any of the inputs is HIGH, then the output is HIGH.

For both AND gates and OR gates, the output goes HIGH when the required HIGH logic levels are applied to the input. We describe this by saying that AND gates and OR gates have active-high inputs and active-high outputs.

### **PROCEDURE:**

### 1. Open Xilinix Vivado.

2. In the Xilinx-Project Navigator window, Quick start, New Project.

| 🟊 New Project |                                                                                                    | $\times$ |
|---------------|----------------------------------------------------------------------------------------------------|----------|
| HLLX Editions | Create a New Vivado Project<br>This wizard will guide you through the creation of a new project.<br>To create a Vivado project you will need to provide a name and a location for your project files. Next, you<br>will specify the type of flow you'll be working with. Finally, you will specify your project sources and<br>choose a default part. |          |
| E XILINX.     | < <u>B</u> ack <u>Next&gt;</u> Einish <b>Cance</b> l                                                                                                    |          |

3. Name the project.

Page 4 | 18

| 🝌 New Project                                                                               |                                                                                                    |
|---------------------------------------------------------------------------------------------|----------------------------------------------------------------------------------------------------|
| Project Name<br>Enter a name for                                                            | •<br>your project and specify a directory where the project data files will be stored.                                                                                               |
| Project name:                                                                               | project                                                                                                    |
| New Project                                                                                 | holec                                                                                                    |
| Project Type<br>Specify the type of                                                         | f project to create.                                                                                                    |
| <u>R</u> TL Proje<br>You will b<br>implement                                                | act<br>le able to add sources, create block designs in IP Integrator, generate IP, run RTL analysis, synthesis,<br>ntation, design planning and analysis.                            |
| Do not                                                                                      | t specify sources at this time                                                                                                    |
| Post-synt<br>implemen                                                                       | hesis Project: You will be able to add sources, view device resources, run design analysis, planning ar<br>ntation.<br>I soecify sources at this time                                |
| I/O Planni                                                                                  | ing Project                                                                                                    |
| Imported<br>Create a                                                                        | Project<br>Vivado project from a Symplify XST or ISE Project File                                                                                                    |
| Oreate a                                                                                    |                                                                                                    |
| Create a                                                                                    | new Vivado project from a predefined template.                                                                                                    |
| <ul> <li>Example<br/>Create a</li> <li>?</li> </ul>                                         | new Vivado project from a predefined template.          < Back                                                                                                    |
| <ul> <li>Example Create a l</li> <li>?</li> <li>4. Choose "R configure a</li> </ul>         | < Back                                                                                                    |
| <ul> <li>Example<br/>Create a l</li> <li>?</li> <li>4. Choose "R<br/>configure a</li> </ul> | < Back       Next >       Einish         CTL Project" and check the "Do not specify sources at this time" as all the settings manually through the navigator from inside the project |
| <ul> <li>Example<br/>Create a l</li> <li>Choose "R<br/>configure a</li> </ul>               | < Back                                                                                                    |
| <ul> <li>Example<br/>Create a l</li> <li>Choose "R<br/>configure a</li> </ul>               | < Back                                                                                                    |
| <ul> <li>Example Create a local</li> <li>Choose "R configure a</li> </ul>                   | < Back                                                                                                    |
| <ul> <li>Example Create a local</li> <li>Choose "R configure a</li> </ul>                   | <b>Back</b> Next> Enish CTL Project" and check the "Do not specify sources at this time" as all the settings manually through the navigator from inside the project                  |
| <ul> <li>Example<br/>Create a l</li> <li>Choose "R<br/>configure a</li> </ul>               | < Back                                                                                                    |
| <ul> <li>Example<br/>Create a l</li> <li>?</li> <li>4. Choose "R<br/>configure a</li> </ul> | TL Project" and check the "Do not specify sources at this time" as all the settings manually through the navigator from inside the project                                           |
| <ul> <li>Example<br/>Create a l</li> <li>Choose "R<br/>configure a</li> </ul>               | TL Project" and check the "Do not specify sources at this time" as all the settings manually through the navigator from inside the project                                           |
| <ul> <li>Example<br/>Create a l</li> <li>Choose "R<br/>configure a</li> </ul>               | TL Project" and check the "Do not specify sources at this time" as all the settings manually through the navigator from inside the project                                           |
| <ul> <li>Example<br/>Create a l</li> <li>Choose "R<br/>configure a</li> </ul>               | TL Project" and check the "Do not specify sources at this time" as a<br>all the settings manually through the navigator from inside the project                                      |

5. Select New Source... and the New window appears. In the New window, choose Schematic, type your file name (such as *source\_1*) in the File Name editor box, click on OK, and then click on the Next button.

| d Sources<br>ecify HDL, netlist, Bl<br>on disk and add it t                                                                   | ock Design, and<br>o your project. Yo                                                                                                    | IP files, or directo<br>u can also add a | ories conta<br>nd create : | aining those file<br>sources later. | s, to add to g | /our proje | ect. Create a new | v source |      |
|----------------------------------------------------------------------------------------------------|----------------------------------------------------------------------------------------------------|------------------------------------------|----------------------------|-------------------------------------|----------------|------------|-------------------|----------|------|
| +,   -   +                                                                                                    | <b>+</b>                                                                                                    |                                          |                            |                                     |                |            |                   |          |      |
|                                                                                                    | 1                                                                                                    | Use Add Files, Ad                        | dd Directo                 | ries or Create I                    | ile buttons l  | pelow      |                   |          |      |
|                                                                                                    |                                                                                                    |                                          |                            |                                     |                |            |                   |          |      |
| Scan and add D                                                                                                    | L include files in                                                                                                    | Add Files                                | A <u>d</u> d [             | Directories                         | <u>C</u> reate | File       |                   |          |      |
| Copy sources int                                                                                                    | o project                                                                                                    | no project                               |                            |                                     |                |            |                   |          |      |
| Target language:                                                                                                    |                                                                                                    | Simulator lang                           | guage: V                   | HDL ~                               |                |            |                   |          |      |
|                                                                                                    |                                                                                                    |                                          |                            |                                     |                |            |                   | ]        |      |
| )                                                                                                    |                                                                                                    |                                          |                            | < <u>B</u> ack                      | <u>N</u> e     | xt >       | Einish            | Cance    | el 👘 |
| Carata Saura                                                                                                    | - File                                                                                                    |                                          |                            | ~                                   |                |            |                   |          |      |
| Create Sourc<br>Create a new s<br>project.                                                                                    | e File<br>ource file and                                                                                                    | l add it to your                         | r                          | ×                                   |                |            |                   |          |      |
| Create Sourc<br>Create a new s<br>project.<br><u>F</u> ile type:                                                              | e File<br>ource file and                                                                                                    | l add it to your                         | r                          | ×                                   |                |            |                   |          |      |
| Create Source<br>Create a new s<br>project.<br><u>F</u> ile type:<br>F <u>i</u> le name:                                      | e File<br>ource file and<br>VHDL<br>source_1                                                                                                    | 1 add it to your                         | r                          | ×                                   |                |            |                   |          |      |
| Create Source<br>Create a new s<br>project.<br><u>File type:</u><br>F <u>i</u> le name:<br>Fil <u>e</u> location:             | e File<br>ource file and<br>VHDL<br>source_1                                                                                                    | d add it to your                         |                            | ×                                   |                |            |                   |          |      |
| Create Source<br>Create a new s<br>project.<br><u>Fi</u> le type:<br><u>Fi</u> le name:<br>Fil <u>e</u> location:<br><b>?</b> | e File<br>ource file and<br>VHDL<br>source_1<br><pre>clocal to</pre>                                                                                                    | d add it to your                         | Cance                      | ×                                   |                |            |                   |          |      |
| Create Source<br>Create a new s<br>project.<br><u>File type:</u><br>F <u>ile name:</u><br>Fil <u>e</u> location:<br><b>?</b>  | e File<br>ource file and<br>VHDL<br>source_1<br><< Local to                                                                                                    | d add it to your                         | Cance                      | ×                                   |                |            |                   |          |      |
| Create Source<br>Create a new s<br>project.<br><u>Fi</u> le type:<br>F <u>i</u> le name:<br>Fil <u>e</u> location:<br>?       | e File<br>ource file and<br>VHDL<br>source_1<br>= <local td="" to<=""><td>d add it to your</td><td>Cance</td><td>×</td><td></td><td></td><td></td><td></td><td></td></local> | d add it to your                         | Cance                      | ×                                   |                |            |                   |          |      |
| Create Source<br>Create a new s<br>project.<br><u>Fi</u> le type:<br>F <u>i</u> le name:<br>Fil <u>e</u> location:<br>?       | e File<br>ource file and<br>VHDL<br>source_1<br>C                                                                                                    | d add it to your                         | Cance                      |                                     |                |            |                   |          |      |
| Create Source<br>Create a new s<br>project.<br><u>Fi</u> le type:<br>F <u>i</u> le name:<br>Fil <u>e</u> location:<br>?       | e File<br>ource file and<br>VHDL<br>source_1<br>C                                                                                                    | d add it to your                         | Cance                      | ×<br>•                              |                |            |                   |          |      |

| Add Sources         Specify HDL, netlist, Block Design, and IP files, or directories containing those files, to add to your project. Creatile on disk and add it to your project. You can also add and create sources later.         Image: Image: Image                                  |
|----------------------------------------------------------------------------------------------------|
| Index       Name       Library       HDL Source For       Location         Image: Index       Source_1.vhd       xil_defaultlib       Synthesis & Simulation          Image: Image: Imag                                                                                                    |
| Index       Name       Library       HDL Source For       Location         1       source_1.vhd       xil_defaultlib       Synthesis & Simulation <local project<="" td="" to="">         Add Files       Agd Directories       Create File         Scan and add RTL include files into project       Copy gources into project</local>                                                                                                    |
| Add Files       Add Directories       Oreate File         Scan and add RTL include files into project       Copy gources into project                                                                                                    |
| Add Files Add Directories Create File Scan and add RTL include files into project Copy sources into project                                                                                                    |
| ✓ Add sources from subdirectories                                                                                                    |
| Target language: VHDL V Simulator language: VHDL V                                                                                                    |
| ? < <u>Back</u> <u>Next&gt;</u><br><u>►</u> i                                                                                                    |
|                                                                                                    |
| +,     +   +                                                                                                    |
| +,     •   •                                                                                                    |
| +       -       +       -         Use Add Files or Create File buttons below       -       -         Add Files       Create File       -                                                                                                    |
| +       -       Image: Image: |

#### Then Choose Finish.

| Reset All<br>Category:<br>Family:<br>Search: | Filters<br>General Pu |                                                                                                    |                                                                                                    |                                                                     |                                                     |                |           |                |      |        |
|----------------------------------------------|-----------------------|----------------------------------------------------------------------------------------------------|----------------------------------------------------------------------------------------------------|---------------------------------------------------------------------|-----------------------------------------------------|----------------|-----------|----------------|------|--------|
| Category:<br>Family:<br>Search:              | General Pu            |                                                                                                    |                                                                                                    |                                                                     |                                                     |                |           |                |      |        |
| Family:<br>Search:                           |                       | rpose                                                                                                    | ~                                                                                                    | Package:                                                            | cpg236                                              | ~              | Temper    | ature: I       |      | ~      |
| Search:                                      | Artix-7               |                                                                                                    | ~                                                                                                    | Speed:                                                              | -1L                                                 | ~              |           |                |      |        |
| Search:                                      |                       |                                                                                                    |                                                                                                    |                                                                     |                                                     |                |           |                |      |        |
|                                              | Q- xc7a35t            | icpg                                                                                                    | S ~                                                                                                    | (1 match)                                                           |                                                     |                |           |                |      |        |
| Part                                         |                       | I/O Pin Count                                                                                                    | Available IOBs                                                                                                    | LUT Elemer                                                          | nts FlipFlops                                       | Blo            | ck RAMs   | Ultra RAMs     | DSPs | Gt     |
| xc7a35ti                                     | cpg236-1L             | 236                                                                                                    | 106                                                                                                    | 20800                                                               | 41600                                               | 50             |           | 0              | 90   | 2      |
| )                                            |                       |                                                                                                    |                                                                                                    | < <u>B</u>                                                          | ack                                                 | lext >         |           | <u>F</u> inish | Car  | ncel   |
|                                              |                       | <ul> <li>A new l</li> <li>A source</li> <li>No con</li> <li>The de</li> <li>Default</li> <li>Produce</li> <li>Family</li> <li>Package</li> <li>Speed</li> </ul> | RTL project name<br>e file will be added<br>straints files will b<br>fault part and proo<br>Part: xc7a35ticpg<br>t: Artix-7<br>Artix-7<br>Je: ccpg236<br>Grade: -1L | d 'project will<br>d.<br>he added. Use<br>luct family for<br>236-1L | be created.<br>e Add Sources to<br>the new project: | o add t        | hem later |                |      |        |
| , All                                        | INIX                  | _                                                                                                    |                                                                                                    |                                                                     |                                                     |                |           |                |      |        |
|                                              | _INX.                 | To create t                                                                                                    | he project, click Fi                                                                                                    | nish                                                                |                                                     |                |           |                |      |        |
| I XII                                        | _INX.                 | To create t                                                                                                    | he project, click Fi                                                                                                    | nish<br>                                                            | Back                                                | <u>N</u> ext : | >         | <u>F</u> inish | C    | Cancel |

7. The Define Module Window that will appear, we will choose the input and output labels for the gates under investigation in this experiment. In this experiment, we are investigating a 3-input AND gate and 3-input OR. Then Under "Port Name", add "A0", "A1", "A2" as inputs for AND gate, add "B0", "B1", "B2" as inputs for OR gate. Then add "X" & "Y" as outputs for the mentioned gates and select OK.

| a module a<br>each port spe<br>B and LSB v<br>orts with blank | and sp<br>cified:<br>alues v<br>c name | ecify I/<br>will be<br>s will i | o Ports<br>ignore<br>not be | to add t<br>d unless<br>written. | its Bus | source file.<br>s column is checked. |
|---------------------------------------------------------------|----------------------------------------|---------------------------------|-----------------------------|----------------------------------|---------|--------------------------------------|
| ule Definition                                                | 1                                      | -                               |                             |                                  |         |                                      |
| Enuty name:                                                   |                                        | sourc                           | :e_1                        |                                  |         | 8                                    |
| A <u>r</u> chitecture n                                       | ame:                                   | Beha                            | vioral                      |                                  |         | 8                                    |
| /O Port Defini                                                | itions                                 |                                 |                             |                                  |         |                                      |
| +   -                                                         | •                                      | +                               |                             |                                  |         |                                      |
| Port Name                                                     | Dire                                   | ction                           | Bus                         | MSB                              | LSB     |                                      |
| AO                                                            | in                                     | ~                               |                             | 0                                | 0       |                                      |
| A1                                                            | in                                     | ~                               |                             | 0                                | 0       |                                      |
| A2                                                            | in                                     | ~                               |                             | 0                                | 0       |                                      |
| B0                                                            | in                                     | ~                               |                             | 0                                | 0       |                                      |
| B1                                                            | in                                     | ~                               |                             | 0                                | 0       |                                      |
| B2                                                            | in                                     | ~                               |                             | 0                                | 0       |                                      |
|                                                               |                                        |                                 |                             |                                  |         |                                      |
| х                                                             | out                                    | ~                               |                             | 0                                | 0       |                                      |
| Y                                                             | out                                    | ~                               |                             | 0                                | 0       |                                      |
|                                                               |                                        |                                 |                             |                                  |         |                                      |

8. In the "source\_1.vhd" created file, type the gates equivalent VHDL code for the AND & OR gates between the "begin" and "end Behavioral" as follows and then save the file.

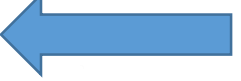

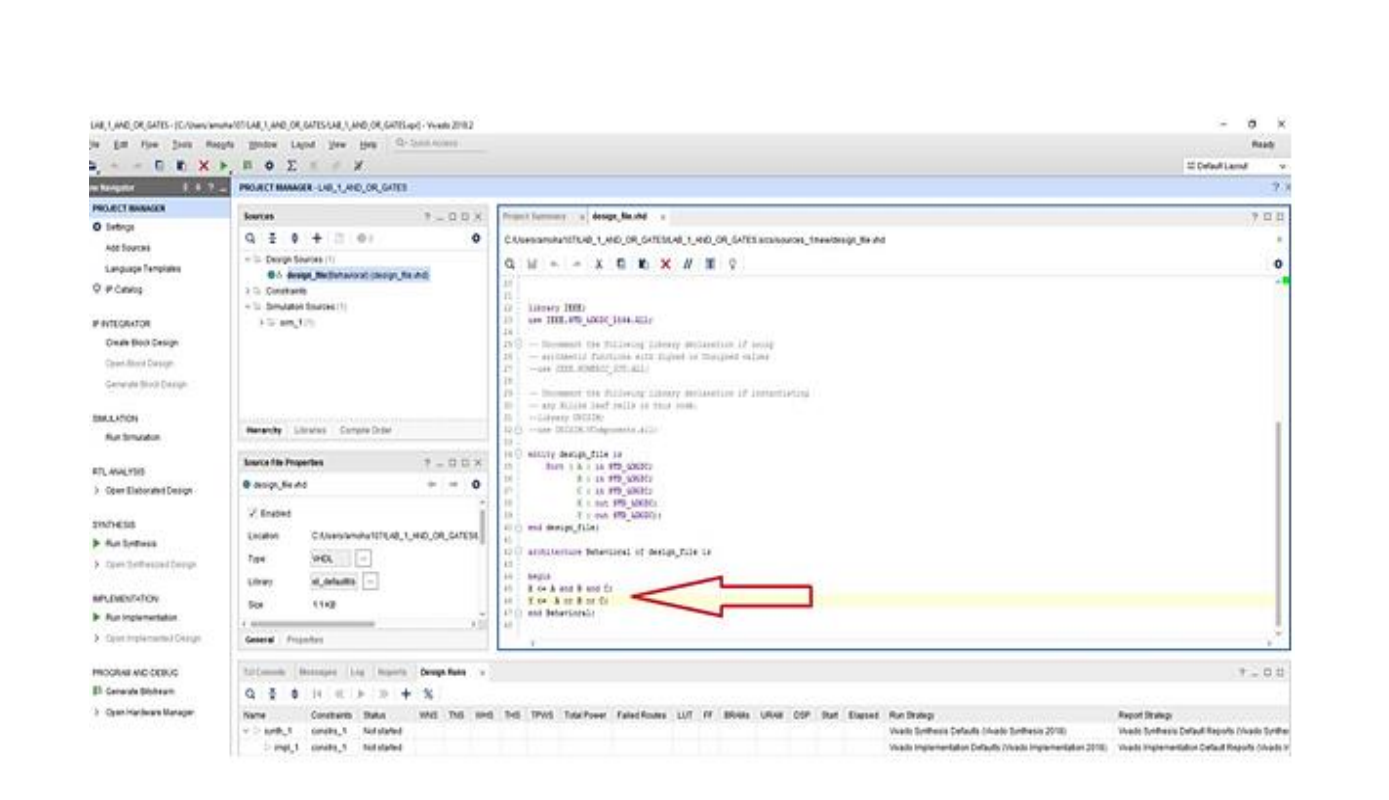

9. Next, we need to add To add a constraint file with the".xdc" extension, as following: Go to "Flow Navigator" and from "Project Manager" select "Add Sources" then "Add or create constraints". Next, choose "Create File" and enter the file name "lab\_2" then "OK" followed by "Finish".

| Specify constraint set | 1 (a)       Create Constraints File       X         Create a new constraints file and add it to your project       Image: Create file         Elie type:       XDC       Image: Create file         File location:       Image: Create file       Image: Create file         Add Files       Create File       Image: Create file |
|------------------------|----------------------------------------------------------------------------------------------------|
| 3                      | <back next=""> Einish Cancel</back>                                                                                                    |

10. Then, we need to get a template xdc file that is going to be edited according to the different experiments. Google "basys 3 xdc file" and choose the "xilinix" link that appears (<u>https://www.xilinx.com/support/documentation/university/Vivado-Teaching/HDL-Design/2015x/Basys3/Supporting%20Material/Basys3\_Master.xdc</u>).

Page 10 | 18

Copy the whole file and paste it into the "lab\_2.xdc" that you have just created in the last step. Then uncomment and edit the input Switches and the output LEDs as in the next step.

11. Uncomment (by deleting the # sign) sw[0], sw[1], sw[3],.... led[0], led[1],...
lines. Note that each of them has two successive lines (Uncomment both of them). Do the following replacements: sw[0] → A0, sw[1] → A1,...., led[0] → X, led[1] → Y,..., then Save the file

12. From the tool tab choose the play button and then "Run Implementation". Select "Number of jobs" =1 and then press OK.

| À Launch Runs                                |                                              | ×            |
|----------------------------------------------|----------------------------------------------|--------------|
| Launch the selected                          | synthesis or implementation runs.            | A            |
| Launch <u>d</u> irectory:                    | ■ <default directory="" launch=""></default> | ~            |
| Options                                      |                                              |              |
| ● <u>L</u> aunch run<br>○ <u>G</u> enerate s | s on local host: Number of jobs: 1           | ~            |
| Don't show this                              | dialog again                                 |              |
|                                              | ок                                           | Cancel       |
|                                              |                                              | Page 11   18 |
|                                              |                                              |              |

13. The implementation errors window will appear if any or the successfully completed window. From this window select "Generate Bitstream" and then OK. This will make the software generate ".bin" file to be used in programing the hardware BAYAS 3.

| Implementation Completed   |                    |  |  |  |
|----------------------------|--------------------|--|--|--|
| Implementation succes      | ssfully completed. |  |  |  |
| O Open Implemented De      | esign              |  |  |  |
| Generate Bitstream         |                    |  |  |  |
| ○ <u>V</u> iew Reports     |                    |  |  |  |
| Don't show this dialog aga | ain                |  |  |  |
| ок                         | Cancel             |  |  |  |

14. The next window will appear in which choose "Open Hardware Manger", connect the Hardware Kit to the USB port and then press OK.

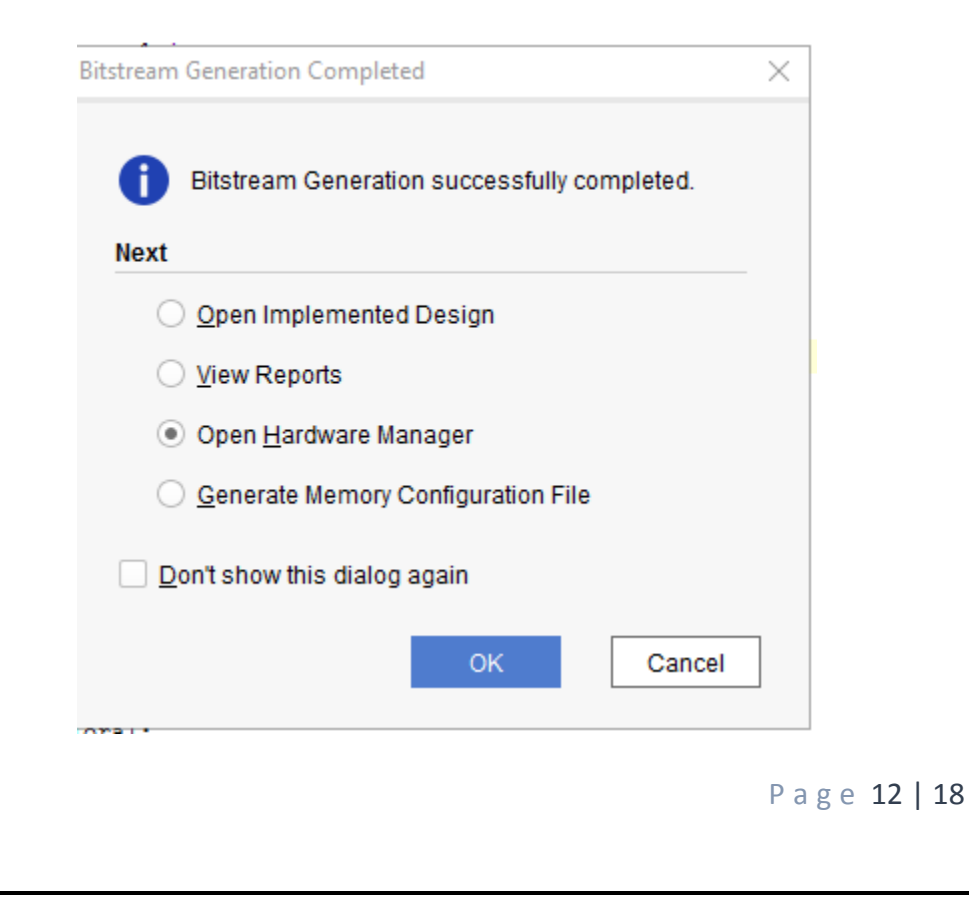

15. A green tab will appear in the top of the Vivado window, from which choose "open target" to program the hardware.

| HARDWARE MANAGER - unconnected                                                                                                    |                                                                                                    | ? ×      |
|----------------------------------------------------------------------------------------------------|----------------------------------------------------------------------------------------------------|----------|
| No hardware target is open. Open target                                                                                                    |                                                                                                    |          |
| Hardware ? _ D 🖾 ×                                                                                                    | source_1.whd x lab_2.xdc x                                                                                                    | ? 🗆 🖸    |
| $ Q_{n}  \underset{\sim}{\times}   \Leftrightarrow   \not g   \models   \gg   \blacksquare   \qquad \Leftrightarrow$                                                                    | C/XillinxI/Ivadoi2018.2lproject.project.srcs/sources_1/hew/source_1.vhd                                                                                                    | ×        |
| No content                                                                                                    | Q                                                                                                    | <b>☆</b> |
| Source File Properties ? _ D 🖸 X                                                                                                    | 39 B1 : in STD_LOGIC;<br>40 B2 : in STD_LOGIC;                                                                                                    |          |
| ● source_1.vhd ← → ✿                                                                                                    | 41 C : In STU_LUBLIC;<br>42 X : out STD_LUGIC;                                                                                                    |          |
| C Enabled       Location:     C/Xilm/Wvado/2018.2/project/project.       Type:     VHDL       Library:     ai_defaultib       Stze:     1.3 KB       Modified:     Today at 16.27.53 PM | <pre>43 Y : out STD_LOGIC;<br/>44 2 : out STD_LOGIC;<br/>45 G end source_l:<br/>47 architecture Behavioral of source_l is<br/>48 beet<br/>50 X &lt;= (AO HAND A1) HAND A2;3 input NAND Gate<br/>51 X &lt;= (AO HAND A1) HAND A2;3 input NAND Gate<br/>52 Z &lt;= HOT C; NOT Gate<br/>53 C<br/>54 G end Behavioral;<br/>55 C</pre> |          |

16. From the window appears, select the ".bin" file from the Project you create by browsing for the generated ".bit file" under the ".runs" folder and program the board then press OK.

| ook <u>i</u> n:   | impl_1                           | ✓ ★ ☆ 및 ± À ▷ X C                                                                                                    |
|-------------------|----------------------------------|----------------------------------------------------------------------------------------------------|
| Xil               |                                  | Recent Directories                                                                                                    |
| Source_1.bit      | bit                              | C:/Xilinx/Vivado/2018.2                                                                                                    |
|                   |                                  | File Preview                                                                                                    |
|                   |                                  | File: source_1.bit<br>Directory: C://bit/mx/viado/2018.2/project/project.runs/impl_1<br>Created: Today at 16:31 PM<br>Accessed: Today at 16:31 PM<br>Modified: Today at 16:31 PM<br>Size: 21 MB<br>Type: Bitstream file<br>Owner: ECE-3865-832F/mabde030 |
|                   |                                  |                                                                                                    |
| lie <u>n</u> ame: | source_1.bit                     |                                                                                                    |
| iles of type:     | Bitstream Files (.bit, bin, rbt) |                                                                                                    |
|                   |                                  | ок Са                                                                                                    |
|                   |                                  |                                                                                                    |
|                   |                                  | Page 13   1                                                                                                    |

17. Notice that the 7-segment on the hardware is counting up from 0 to 9 frequently until you download the program and it will stop.

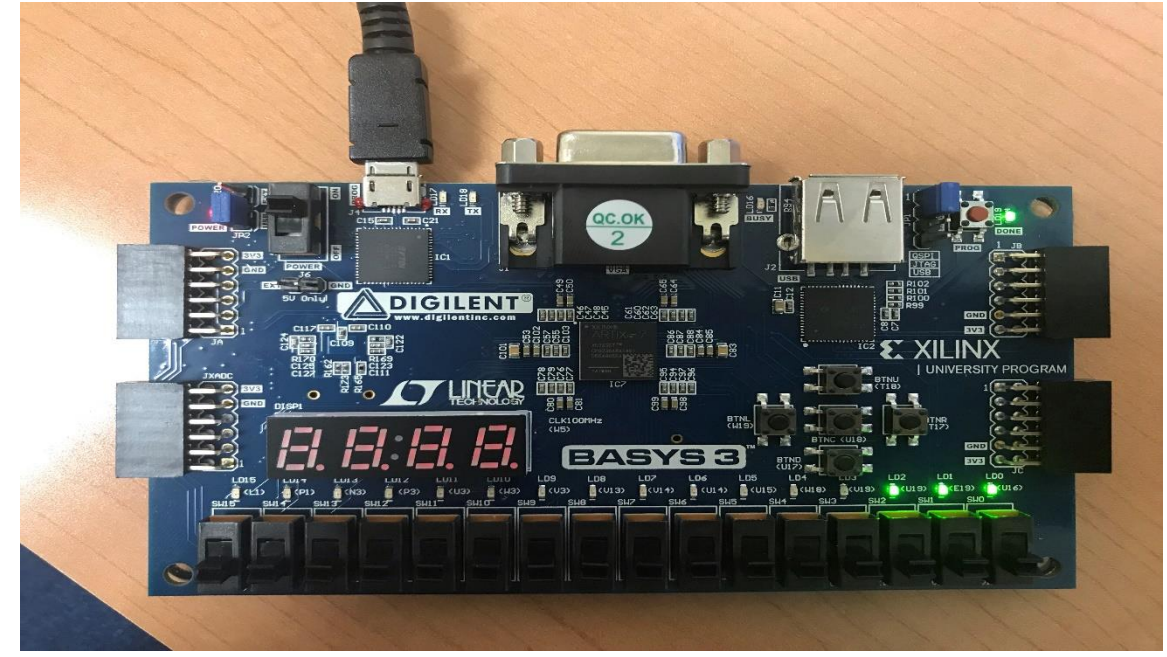

18. Fill in the following truth tables for all the gates by observing the inputs/outputs on the programmed board.

#### A. AND Gate

Truth Table (1)

| A0 | A1 | A2 | X |
|----|----|----|---|
| 0  | 0  | 0  |   |
| 0  | 0  | 1  |   |
| 0  | 1  | 0  |   |
| 0  | 1  | 1  |   |
| 1  | 0  | 0  |   |
| 1  | 0  | 1  |   |
| 1  | 1  | 0  |   |
| 1  | 1  | 1  |   |

Symbol

**Boolean Equation** 

Page 15 | 18

### **B. OR Gate**

Truth Table (2)

| BO | B1 | B2 | Y |
|----|----|----|---|
| 0  | 0  | 0  |   |
| 0  | 0  | 1  |   |
| 0  | 1  | 0  |   |
| 0  | 1  | 1  |   |
| 1  | 0  | 0  |   |
| 1  | 0  | 1  |   |
| 1  | 1  | 0  |   |
| 1  | 1  | 1  |   |

Symbol

### **Boolean Equation**

19. Verify that the experimental results are consistent with the Discussion.

Checked by\_\_\_\_\_ Date \_\_\_\_\_

Page 16 | 18

### **Questions:**

1.) How many rows must a truth table have in order to describe a 4-input AND gate? Which input will make the output HIGH?

2.) Which output is the unique one in a 3-input OR gate? Does it agree with the statement in our Discussion section?

#### 3.) Sketch the output waveform for the given NEXT

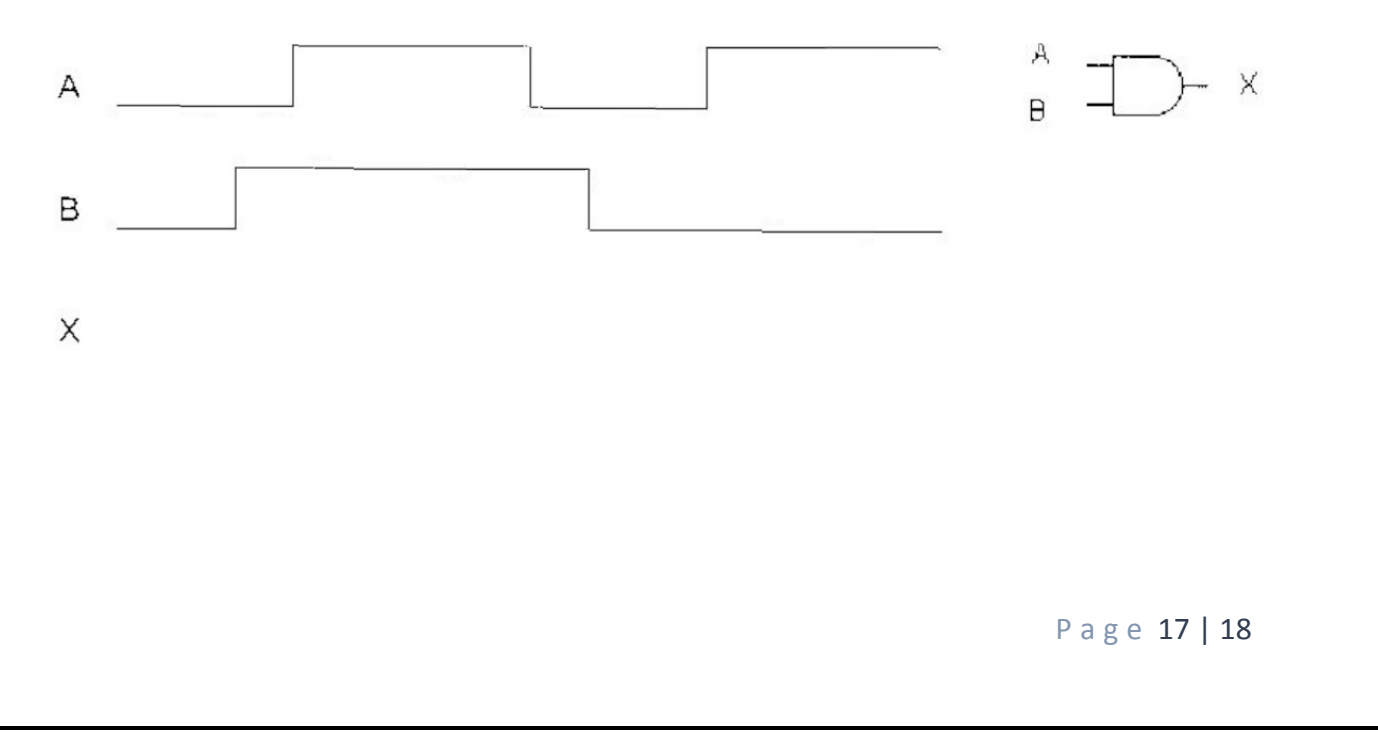

4.) In the Xilinx software symbol library, the maximum number of inputs for AND and OR gales is 9. What would you do if 10-input AND and OR gales are needed? Draw the schematic diagrams and show the connections.

Page 18 | 18